## Newforma to Newforma (N2N) Setup Quick Reference Guide

This guide provides a reference for connecting a Newforma Project Center project from your company to a project at another company that uses Project Center.

### Purpose

**Newforma to Newforma** (N2N) enables your company to seamlessly connect to other companies that use Project Center to streamline the coordination and exchange of critical project information. N2N uses a direct, secure communications channel between Project Center Servers and Info Exchange Servers within each company's corporate firewall.

## Audience

Project Center administrators at the partnering companies.

## **Key Features**

- Connect two companies via N2N
- Connect company projects

## Notes

- The Project Center administrators from each company should perform the following procedures on the phone.
- Before connecting with Newforma to Newforma, partnering companies should enter into a trusted business relationship providing for the level of transparency required of the project information being shared.
- You must know the URL of the Info Exchange Server of the company you are connecting to.

#### To connect two companies

It takes two consenting companies to complete an N2N connection. This section describes the steps required for a company (Company A) to initiate the connection and the corresponding steps that the other company (Company B) must take to confirm the connection.

- 1. Before initiating a connection, the administrator at Company A needs to know the URL of Company B's Info Exchange Server and the email address of the Project Center administrator at Company B.
- The company initiating the connection (Company A) must open the Project Center Administration activity center by clicking Project Center Administration from the Tasks panel of the My Project Center activity center, or from the Activities list.
- 3. Click the **Companies** tab, then select the name of the company you want to connect to.

If you first need to add the company to Project Center, refer to the **Add Company dialog box topic**.

4. Click **Newforma to Newforma > Send Connection Request** from the **Tasks** panel to open the **Send Connection Request dialog box**:

| TASKS                                       | PROJECT CENTER ADMINISTRATION                   |
|---------------------------------------------|-------------------------------------------------|
| Selected Company                            | Projects Servers Transfers Companies            |
| Modify<br>Email Company Contact             | Companies of Newforma Project Center and Info E |
| Newforma to Newforma                        | Send Connection Request Office Phone            |
| Remove                                      | Y Y                                             |
| 🚴 Send Connection Request                   |                                                 |
| Company Name: ColoNIX<br>Select Connection: | ter<br>ess: Verify                              |
|                                             |                                                 |
| Newforma Project Cloud                      |                                                 |

5. Enter the URL of Company B's Info Exchange Server in the Info Exchange Server Address field, as shown above. Click Verify to confirm the connection, then click OK. This generates an email message containing a link that the recipient at Company B will use to verify the connection.

You can get the URL from the link embedded in an Info Exchange email notification from the company you are connecting to.

6. When the email message opens, enter the email address of the contact who will be confirming the connection request at Company B and click **Send**.

7. Company B: The recipient of the connection request must open the email message and click Link My Company

to complete the connection request, as shown here:

| _                                                                  | From +                                                                                                    | And the second grant of                                                                                                    |
|--------------------------------------------------------------------|----------------------------------------------------------------------------------------------------|----------------------------------------------------------------------------------------------------|
| Send                                                               | То                                                                                                    | 1                                                                                                    |
| Send                                                               | Cc                                                                                                    |                                                                                                    |
|                                                                    | Subject                                                                                                    | Newforma Company Connection Request                                                                                                    |
| Greeti<br>A com<br>manag<br>Submit<br>or rety<br>To get<br>Link My | ngs,<br>pany that yc<br>ge their Proj<br>ttals and otl<br>ype informa<br>started, clio<br><u>y Company</u> | ou work with, Newforma - Harrison, is also using a Newforma product to<br>lects. By responding to this email you can receive Shared Folders, RFIs,<br>ner items directly in your Newforma Project, eliminating the need to download<br>tion. All activities continue to be logged in your Newforma Project.<br>ck the link below. |

No email message is returned to the contact at Company A who initiated the request.

8. In the following dialog box, the recipient must click the appropriate link to select whether to **Open in Newforma** 

### Project Center or Open in Newforma Project Cloud.

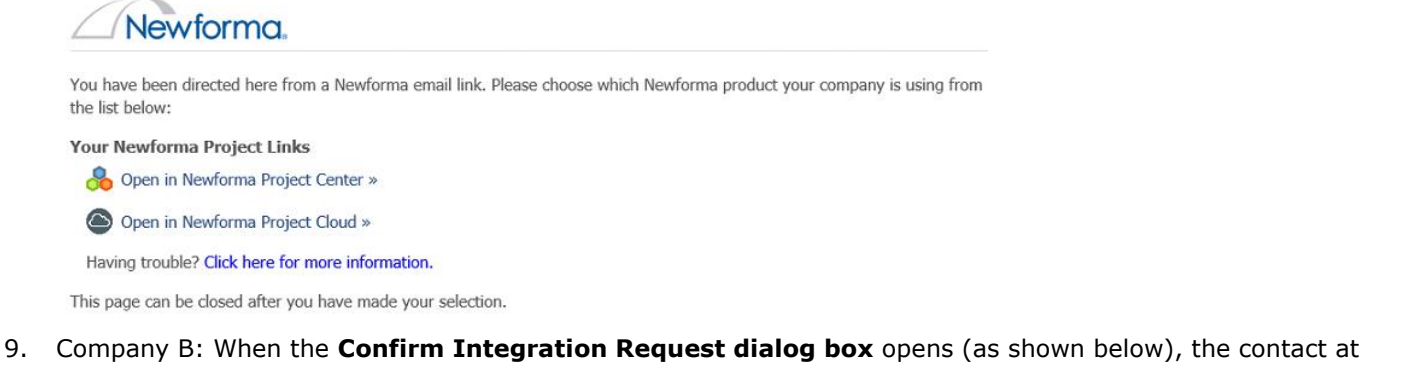

Company B who is responding must verify that the company name in the **Matching Company** field is correct, then click **OK**.

If Company A is not automatically selected in the **Matching Company** field, the recipient at Company B needs to click **Browse** to locate and select Company A.

| &                                                               | Confirm Integration Request                                                                                                    | ×                                                               |
|-----------------------------------------------------------------|----------------------------------------------------------------------------------------------------|-----------------------------------------------------------------|
| Sent yo<br>Center installations.                                | u a request to exchange company information in order to setup a link bet                                                                                                 | tween your Newforma Project                                     |
| Requesting Company Name:                                        | Realistics - Herman                                                                                                    |                                                                 |
| Requesting Info Exchange Se                                     | rver address:                                                                                                    | Check Status                                                    |
| Select the Company in your I                                    | vewforma Company list that matches the requesting company.                                                                                                    |                                                                 |
| Matching Company:                                               | The state                                                                                                    | Browse                                                          |
|                                                                 | *A company with the same name was preselected.                                                                                                    |                                                                 |
| Important: This action will<br>should conside<br>and transparen | establish a direct, secure communication channel with .<br>entering into a trusted business relationship with "tl<br>t exchange and coordination of project information. | . If you haven't already, you<br>hat provides for the automated |
|                                                                 | ок                                                                                                    | Cancel Help                                                     |

A confirmation message similar to the following appears when the connection is complete:

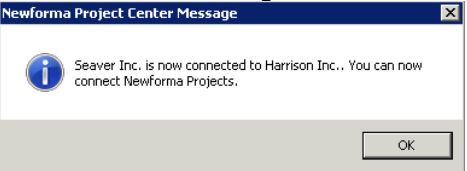

10. The connection appears as **Connected** in the **Connection Status** column of the **Project Center Administration activity center Companies tab** at both companies, as shown here:

| connection otatas |
|-------------------|
|                   |
| Not Connected     |
| Not Connected     |
| Not Connected     |
| Not Connected     |
| Not Connected     |
| Connected         |
| Not Connected     |

#### To connect company projects

This procedure can be done at either of the connected companies. The two companies must be connected before performing this procedure, as described in the procedure above.

Both of the projects must be available on Info Exchange.

- Initiating company: If you are not already there, open the Project Center Administration activity center by clicking Project Center Administration from the Tasks panel of the My Project Center activity center, or from the Activities list.
- 2. Click the **Projects** tab.
- 3. Select the project you want to connect to another company's project.
- Click Newforma to Newforma > Connect with Another Company's Project from the Tasks panel to open the Select Connected Company dialog box:

| Select Connected Company   | -            | -                        | -          |       |       |               | ×   |
|----------------------------|--------------|--------------------------|------------|-------|-------|---------------|-----|
|                            |              | Search Cor               | mpanies    |       |       | - Q - x       | Q   |
| Name                       | Office Phone | Street Address           | City       | State | Zip   | Country       | 1   |
|                            | ri y         | Y                        | 1          | T T   | 1     | ( T           |     |
| Којі                       | 400-100-0012 | 1750 Elm St, 10th Floor, | Manchester | NH    | 03104 | United States | - 8 |
| AEC Test Company           |              | United States            |            |       |       | United States | -   |
| Coates Co.                 |              | 123 Fake St, Manchester  | Manchester | NH    | 03106 | United States | -   |
| More Advanced Designs      |              | United States            |            |       |       | United States | - + |
| <b>۲</b>                   |              |                          |            |       |       |               | •   |
| 4 Companies                |              |                          |            |       |       |               |     |
| Modify Company Information |              |                          |            | OK    | c     | ancel Help    |     |
|                            |              |                          |            |       |       |               |     |

5. Select the company whose project you want to connect to and click **OK**. The following confirmation message

opens, which contains information about the connection. Click Yes to continue.

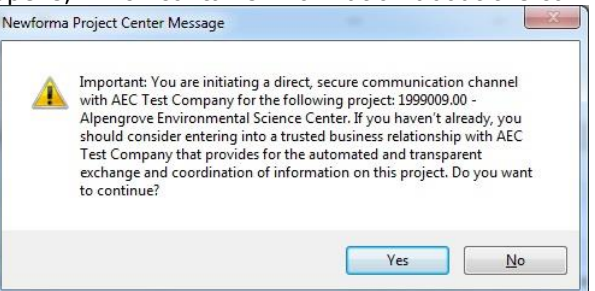

- 6. Open the email message (as shown below) and enter the email address of the contact who will be confirming the connection request and click **Send**.
- 7. Recipient company: The company receiving the connection request must open the email message and click

Select a Matching Project and Complete the Connection to select the project to connect to and complete the

connection, as shown here: Greetings: A company that you work with, Bangor Architects, is also using Newforma Project Information Management application and would like to connect their Newforma project to your Newforma

Click on the link below to complete the connection.

Select a matching project and complete the connection

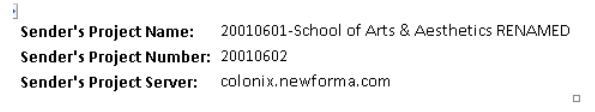

Notification generated by Newforma Project Center

8. In the following dialog box, click the appropriate link for your company: Open in Newforma Project Center or

#### **Open in Newforma Project Cloud:**

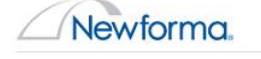

project.

You have been directed here from a Newforma email link. Please choose which Newforma product your company is using from the list below:

Your Newforma Project Links

🐣 Open in Newforma Project Center »

Open in Newforma Project Cloud »

Having trouble? Click here for more information.

This page can be closed after you have made your selection.

9. When the **Confirm Project Connect Request dialog box** opens (as shown here), the recipient company must click **Browse** next to the **Associated Project** field to open the **Select a Project dialog box** to locate and select

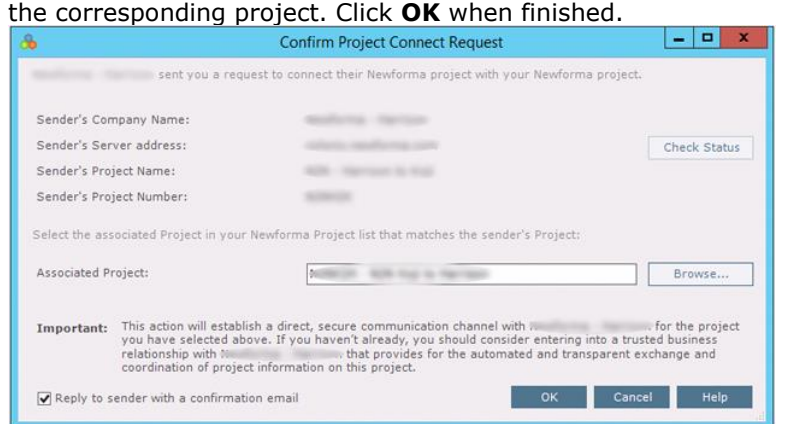

Mark the **Reply to Sender with a Confirmation Email** checkbox to send an email message to the contact who initiated the request.

The following confirmation message appears when the project connection is complete. Click OK.

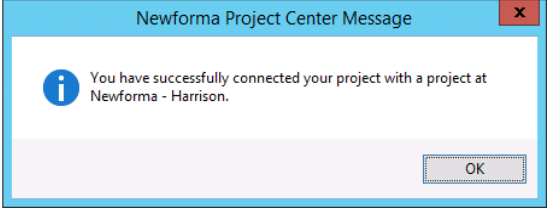

# The email sent to the initiator will be similar to the following: Greetings:

Your connected project request has been accepted. You are now ready to share information.

#### Open the connected project

 Company:
 Newf

 Project Name:
 School of Arts & Aesthetics

 Project Number:
 20010601

 Company:
 Newforma QA

 Project Name:
 20010601-School of Arts & Aesthetics RENAMED

 Project Number:
 20010602

Notification generated by Newforma Project Center

10. The projects are now connected and the connected company's name is listed in the **Connected To** column at

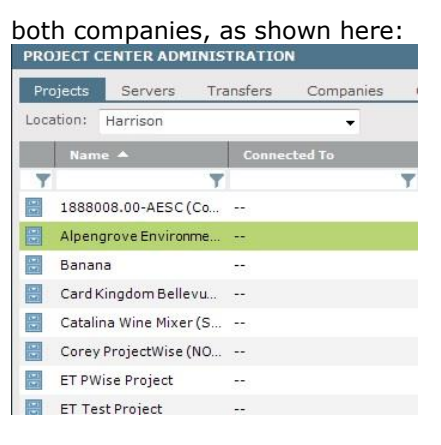